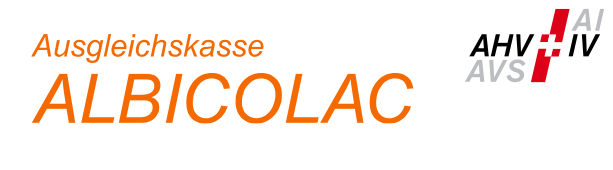

## Anleitung Anmeldung ALPS via Webapplikation (Stand: 26.07.2023)

1. Sie erreichen die Webapplikation über folgenden Link:

| https://www.alps.bsv.admin.ch/alps/                                                                                                    |                                                                                                    |
|----------------------------------------------------------------------------------------------------|----------------------------------------------------------------------------------------------------|
| Confederazione Svizzera<br>Confederazione Svizzera<br>Confederazione svizzera                                                                                                    |                                                                                                    |
| Auswahl Login-Verfahren<br>Bitte wählen Sie aus, mit welchem Login-Verfahren Sie auf die Applikation ihrer Wahl zugreifen möchten.<br>In der Hilfe erfahren Sie mehr über die einzelnen Verfahren. |                                                                                                    |
| EH-LOGIN<br>& bring your own identity<br>eGovernment                                                                                                    | V2<br>FED • LOGIN<br>Bundesverwaltung<br>Administrazion federale<br>Administrazion federale<br>Administrazion federale |
| CH-LOGIN (eGovernment)                                                                                                    | FED-LOGIN (Bundesverwaltung)                                                                                           |

2. Nach Auswahl des Feldes «CH-Login» können Sie über «Account erstellen» den Registrierungsprozess starten.

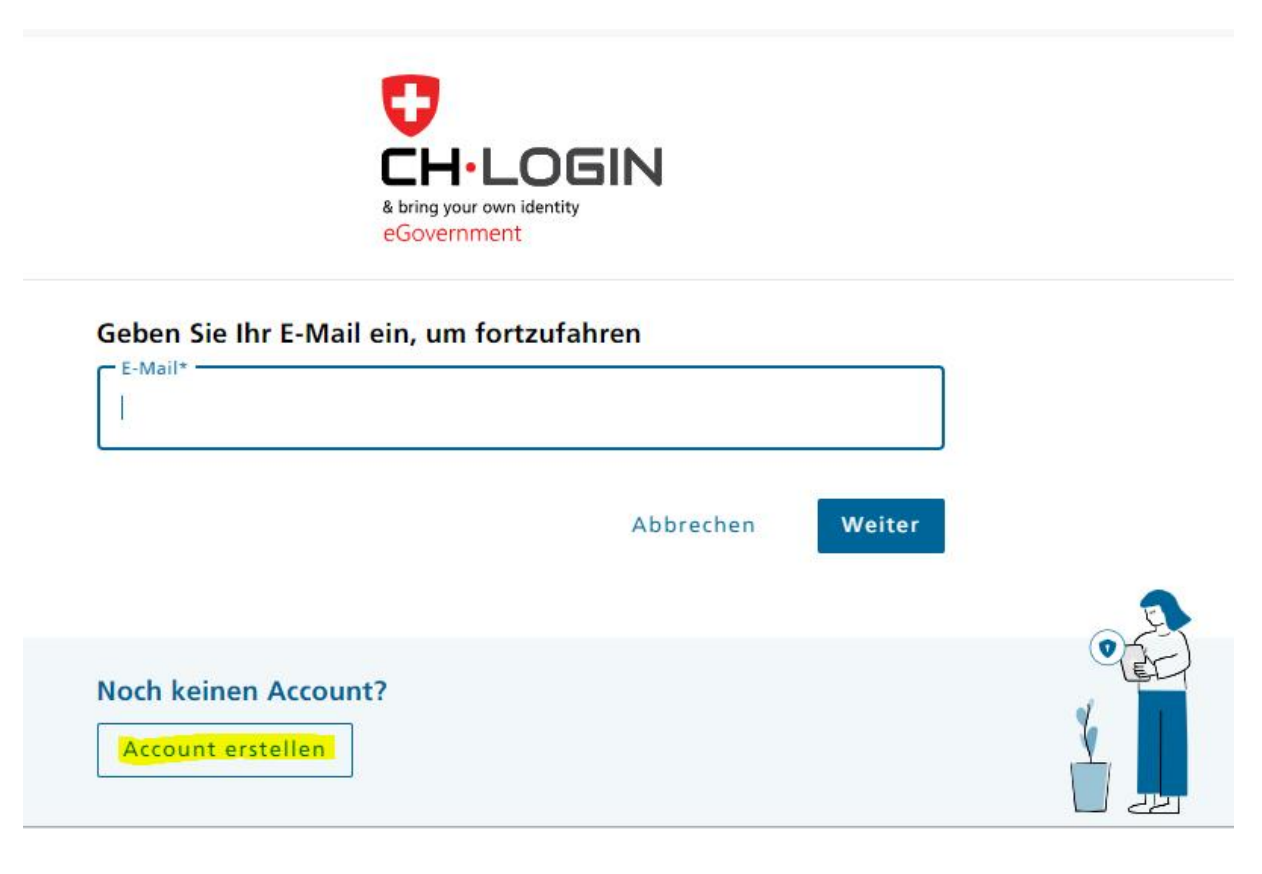

- 3. Sie erhalten Ihre persönliche CH-Login Nummer in der Regel noch am selben oder am darauffolgenden Tag.
- 4. Damit wir Ihren Account in ALPS freischalten können, bitten wir Sie, uns nach der Registrierung folgende Informationen zukommen zu lassen:
  - CH-Login Nummer
  - Vorname & Name
  - E-Mail-Adresse, welche für die Registrierung verwendet wurde
  - E-Mail-Adresse, über welche Neuigkeiten und Informationen von ALPS kommuniziert werden sollen (vorzugsweise eine unternehmens- oder abteilungsbezogene E-Mail-Adresse)
  - Mitgliedsnummer(n) der Firma/der Firmen, für welche Sie in ALPS-Anträge er-fassen möchten
- 5. Das Login erfolgt über den oben genannten Link mittels E-Mail-Adresse, Passwort sowie SMS-Code.